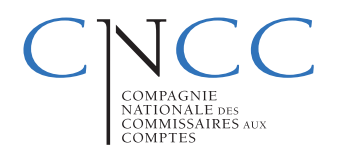

# Vos Déclarations Renouvellement d'un mandat

## En Bref

CHANGEMENT DE SIGNATAIRE : Lors du renouvellement de mandat (voir fin de cette fiche).

Dès le **renouvellement de votre mandat**, il est conseillé de procéder au plus tôt à **l'indication du renouvellement via Aglaé**.

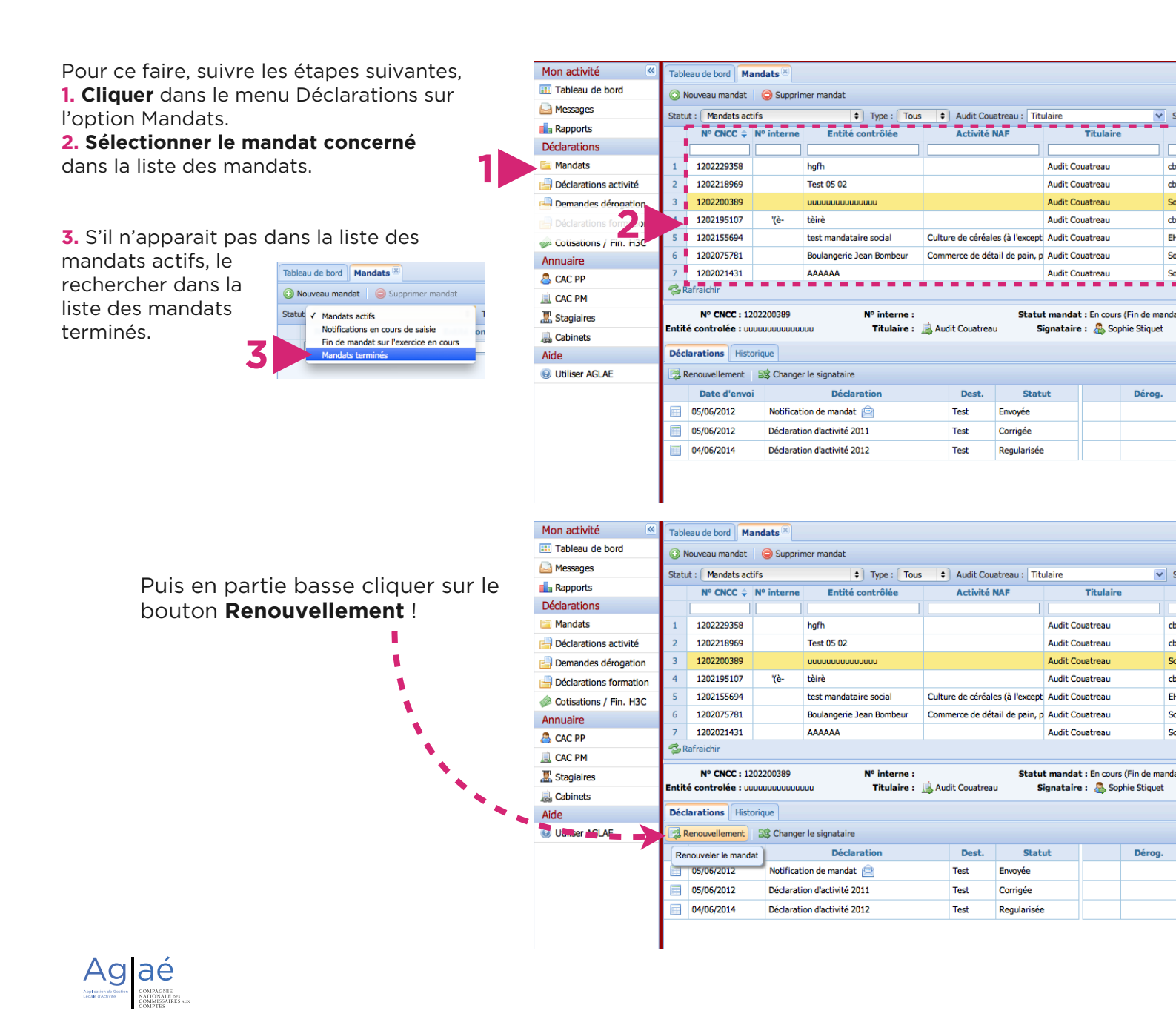

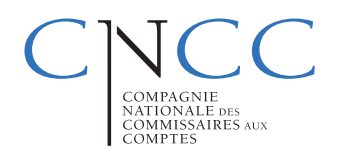

# Vos Déclarations **Renouvellement** d'un mandat (suite)

## En Bref

#### Remplir et envoyer le formulaire.

| Notific     | ation de mandat                  |                       |                            |              |
|-------------|----------------------------------|-----------------------|----------------------------|--------------|
| Informat    | ions relatives au mar            | ndat                  |                            |              |
| Référenc    | es et dates                      |                       |                            |              |
| Nº de ma    | ndat CNCC :                      |                       |                            | Nº interne : |
| Date de     | nomination :*                    | Date de clôtu         | e du premier exercice à co | ntrôler :*   |
| Obtention d | u mandat suite à un appel d'offr | res ou une mise en co | oncurrence ?* 🔵 oui 🔵 n    | on           |
| Nomination  | du Commissaire aux comptes :     | * Choisissez          | \$                         |              |
| Commiss     | aires aux comptes                |                       |                            |              |
|             | Titulaire :* Rechercher dans     | s l'annuaire          |                            |              |
|             | Suppléant : Rechercher dans      | s l'annuaire          |                            |              |
| Exercice de | la mission par plusieurs CAC ?*  | *⊖oui ⊖non            |                            |              |
| Entité co   | ntrôlée                          |                       |                            |              |
|             |                                  |                       |                            |              |

#### **Changement de signataire** (sans changement de titulaire)

Il peut se faire soit lors du renouvellement de mandat, soit en cours de mandat (même action). Le changement de signataire sans changement de titulaire ne nécessite pas la création d'un nouveau mandat.

Les CAC s'ils ne sont pas administrateur de leur cabinet doivent se rapprocher de ce dernier pour faire cette manipulation.

La modification se fait via le bouton « Changer de signataire » visible lorsque l'on possède les droits.

> En l'absence d'administrateu cabinet, contacter aide.portail@cncc.fr

| Mon activité   | *           | Tableau de bord Mandats                                                                        |                                     |                                       |                             |       |         |                             |                |                   |                 |       |    |
|----------------|-------------|------------------------------------------------------------------------------------------------|-------------------------------------|---------------------------------------|-----------------------------|-------|---------|-----------------------------|----------------|-------------------|-----------------|-------|----|
| 🎫 Tableau de   | bord        | 🚫 Nouveau mandat 🤤 Supprimer mandat                                                            |                                     |                                       |                             |       |         |                             |                |                   |                 |       |    |
| Messages       |             | Statut : Mandats actifs   Type : Tous  Audit Coustreau : Titulaire                             |                                     |                                       |                             |       |         |                             |                |                   |                 | 1     |    |
| 💼 Rapports     |             | Nº CNCC                                                                                        |                                     |                                       | Entité contrô               | lée   |         | Activité I                  | NAF            |                   | Titulaire       |       |    |
| Déclarations   |             |                                                                                                |                                     |                                       |                             |       |         |                             |                |                   |                 |       | C  |
| 🚞 Mandats      |             | 1                                                                                              | 1202229358                          |                                       | hgfh                        |       |         |                             |                | Audit Couatreau   |                 |       | ct |
| 📥 Déclaration  | s activité  | 2                                                                                              | 1202218969                          |                                       | Test 05 02                  |       |         |                             |                |                   | Audit Couatreau |       | ct |
| 📙 Demandes d   | dérogation  | 3                                                                                              | 1202200389                          |                                       | นนนนนนนนนนนน                |       |         |                             |                | Audit Couatreau   |                 |       | So |
| Déclaration    | s formation | 4                                                                                              | 1202195107                          | '(è-                                  | tèirè                       |       |         |                             |                | Audit Couatreau   |                 |       | ct |
| Cotisations    | / Fin. H3C  | 5                                                                                              | 1202155694                          |                                       | test mandataire social Cu   |       | Cultu   | ire de céréales (à l'except |                | t Audit Couatreau |                 |       | Eł |
| Annuaire       |             | 6                                                                                              | 1202075781                          |                                       | Boulangerie Jean Bo         | mbeur | Comn    | nerce de dét                | ail de pain, j | p Audit Co        | ouatreau        |       | So |
| acac PP        |             | 7                                                                                              | 1202021431                          |                                       | AAAAAA                      |       |         |                             |                | Audit Co          | ouatreau        |       | So |
| 🚊 CAC PM       |             | <b>⊘</b> R                                                                                     | afraichir                           |                                       |                             |       |         |                             |                |                   |                 |       |    |
| I Stagiaires   |             | N° CNCC : 1202200389 N° interne : Statut mandat : En cours (Fin de manda                       |                                     |                                       |                             |       |         |                             |                |                   |                 |       |    |
| Labinets       |             | Entité controlée : ບບບບບບບບບບບບບ 🌐 Titulaire : 📠 Audit Couatreau Signataire : 🖧 Sophie Stiquet |                                     |                                       |                             |       |         |                             |                |                   |                 |       |    |
| Aide           |             | Déclarations Historique                                                                        |                                     |                                       |                             |       |         |                             |                |                   |                 |       |    |
| 😣 Utiliser AGL | Æ           | Renouvellement SS Changer le signataire                                                        |                                     |                                       |                             |       |         |                             |                |                   |                 |       |    |
|                |             | Re                                                                                             | nouveler le mand                    | at                                    | Déclaration                 |       |         | Dest.                       | Stat           | tut               | D               | érog. |    |
|                |             |                                                                                                | 05/06/2012 Notification de mandat 🚊 |                                       |                             | Test  | Envoyée |                             |                |                   |                 |       |    |
|                |             |                                                                                                | 05/06/212                           | 5/06/2012 Déclaration d'activité 2011 |                             |       | Test    | Corrigée                    |                |                   |                 |       |    |
|                |             |                                                                                                | 04/06/2014                          | Déclarati                             | Déclaration d'activité 2012 |       | Test    | Regularisée                 |                |                   |                 |       |    |
|                |             |                                                                                                |                                     |                                       |                             |       |         |                             |                |                   |                 |       |    |
|                |             |                                                                                                |                                     |                                       |                             |       |         |                             |                |                   |                 |       |    |
|                |             |                                                                                                |                                     |                                       |                             |       |         |                             |                |                   |                 |       |    |
|                |             |                                                                                                |                                     |                                       |                             |       |         |                             |                |                   |                 |       |    |
| AUr            |             |                                                                                                |                                     |                                       |                             |       |         |                             |                |                   |                 |       |    |
| Cui            |             |                                                                                                |                                     |                                       |                             |       |         |                             |                |                   |                 |       |    |
|                |             |                                                                                                |                                     |                                       |                             |       |         |                             |                |                   |                 |       |    |
|                |             |                                                                                                |                                     |                                       |                             |       |         |                             |                |                   |                 |       |    |
|                | 4.2.1       | - S                                                                                            | lafraichir                          |                                       |                             |       |         |                             |                |                   |                 |       |    |

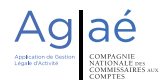

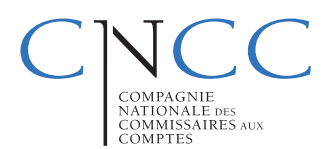

# Vos Déclarations **Renouvellement** d'un mandat (suite)

### Pour aller plus loin

### 1. QUOI ?

Seuls les dossiers de **certification légale** sont à déclarer sur le portail de la CNCC.

**Attention :** Si le mandat à renouveler concerne une mission de commissariat aux apports, à la fusion ou à la transformation, une missions de dépôts et de maniement de fonds ou d'aide juridique dans les CARPA..., il faut le clôturer dans la nouvelle DA à saisir en précisant qu'aucun rapport de certification n'a été établi et en indiquant bien à la dernière question qu'il s'agit de la dernière DA portant sur ce mandat.

### 2. QUI ?

Seul le **responsable technique** en charge du dossier, signataire du mandat doit remplir la notification de mandat qui suit le renouvellement de mandat.

Attention : Ne pas confondre signataire et mandataire social

### 3. QUAND?

Dans les **huit jours suivant le renouvellement du CAC** (article R. 823-2 du code de commerce).

En cas de non-respect, sur AGLAÉ, un renouvellement de mandat avec l'année N pour le premier exercice à contrôler du nouveau mandat doit être effectué au plus tard le 30 septembre de l'année N+1 pour que la DA de l'année N puisse être créée et saisie.

**Attention :** Sinon, impossibilité définitive pour le CAC de régulariser sur le portail professionnel

**Attention :** Si vous êtes en irrégularité par rapport à l'article R. 823-2 du code de commerce, vous avez jusqu'au 30 septembre 2014 pour effectuer vos renouvellements de mandat avec un premier exercice du nouveau mandat à contrôler clos en 2013.

Aglaé Mon activité

Astuce : si après le renouvellement de mandat et la notification de mandat envoyée, aucune DA n'est générée automatiquement, cliquez sur « Nouvelle DA »

💷 Tableau de bord 🔘 Nouveau mandat 🛛 🥥 Supp Messages Statut : Mandats actifs V Type : Tous V eva sosoa : Titulain N° CNCC \$ 💼 Rapports Déclarations 실 Déclarations activit Demandes dérogatio Déclarations forma Cotisations / Fin. H3C Aide Ω Utiliser ΔGLΔF 😪 Rafraichir 🔍 Exporter N° CNCC : 120228223 ent 📃 Ba

NB : si vous avez créé un nouveau mandat avec un premier exercice clos en 2013 plutôt que de renouveler un mandat existant en changeant le signataire, il n'est pas encore trop tard ! Supprimez le mandat créé et effectuez le renouvellement sur le mandat déjà existant pour y saisir ensuite votre DA 2013.

aé